| Reports<br>Workforce Deficits Report<br>Quick Guide                                                                                                    |                                                                                                    |
|----------------------------------------------------------------------------------------------------|----------------------------------------------------------------------------------------------------|
| Performance Reports  + Management Reports  + Shortfall Reports  - Workforce Reports                                                                                                    | Yearly<br>Planner Workforce Staff Reports                                                                                                    |
| Click on 'Workforce Deficit Basic Workforce Report Workforce Availability Report Workforce Availability Summary Report Workforce Deficits Report                                                                                                    | ts Report'                                                                                                    |
| Report Configuration         Start Date       29/01/2019         End Date       29/04/2019         Organisation       Department         Department       Division         Campus       Hospital         Hospital       *         Show Inactive Departments       Allocation Status         Shift Type       Rationale Type         Run Report       Export         Export       Excel                                                                                                    | The Workforce Deficits Report can show a range of different filters. For example, you can tick the Allocation Status box and select from the drop down below to bring up different shift types. You can filter for Staff Type, Rationale Type, Skill Type, Skill Group and Shift Type to bring up the information you require just by ticking the box and selecting your filters. If Type Skill Group Du have selected all the filters required, 'Run Report' to bring up the results or 'Export' and select which file type from p down.                                                                                                    |
| ShiftDateDepartmentRationaleSkill TypeShiftTypeGradeCodeStaftTypeFirstName23/04/2019Additional Beds<br>OccupiedNurse-RNPMZU6Bank123/04/2019Personal LeaveNurse-RNAMYP3Pool23/04/2019Personal LeaveNurse-RNNightZU13Bank23/04/2019Personal LeaveNurse-RNPMYP4Pool23/04/2019Personal LeaveNurse-RNNightZU11Bank23/04/2019Personal LeaveNurse-RNNightZU11Bank23/04/2019Personal LeaveNurse-RNNightZU4Bank23/04/2019Personal LeaveNurse-RNPMZU4Bank23/04/2019Personal LeaveNurse-RNPMZU4Bank23/04/2019Personal LeaveNurse-RNPMZU4Bank23/04/2019Personal LeaveNurse-RNPMZU4Bank23/04/2019Personal LeaveNurse-RNPMZU4Bank23/04/2019Personal LeaveNurse-RNPMZU4Bank23/04/2019Personal LeaveNurse-RNPMZU4Bank23/04/2019Personal LeaveNurse-RNPMZU4Bank23/04/2019Personal LeaveNurse-RNPMZU4Bank23/04/2019Personal LeaveNurse-RNPMZU4Bank10PODFFCuanter State State State | LastName       StartTime       EndTime       Hour       Allocation       RequestedBy       RequestDate       AgencyApprovedBy         15:30:00       21:30:00       5:50       Confirmed       2304/2019       6:51:42 PM       2304/2019         07:00:00       15:30:00       8:00       Confirmed       2304/2019       9:34:35 PM       2304/2019         13:00:00       21:30:00       8:00       Confirmed       2304/2019       9:34:35 PM         13:00:00       21:30:00       8:00       Confirmed       2304/2019       9:34:35 PM         13:00:00       21:30:00       8:00       Confirmed       2304/2019       9:34:35 PM         This report displays the following information:       -       Shift Date       -       -         -       Department       -       Shift Date       -       -         -       Shift Type       -       Shift Type       -       -         -       Staff Type       -       Staff Type       -       Staff Name         -       Shift start and end time       -       Total shift hours       -       Allocation Status         -       Who the shift was requested by and on which date       -       -       - |
| health-e<br>workforce solutions                                                                                                    | - Who approved the Agency if applicable<br>www.hews.com.au<br>03 53324888                                                                                                    |